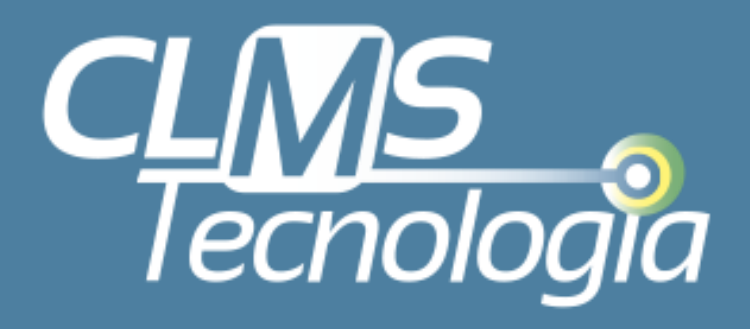

Seja bem vindo ao Manual de Instruções do Sistema de Chamados da CLMS Tecnologia, uma metodologia simples e eficaz que agiliza e documenta a realização dos serviços prestados.

# Manual de Instruções do sistema de chamados

Aprenda a utilizar o Sistema de Chamados da CLMS Tecnologia

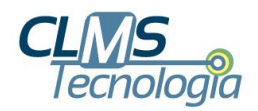

## ETAPA 1

#### Acesse o link <u>www.suporte.clms.com.br</u> ou acesse nosso site <u>www.clms.com.br</u> e clique na opção SISTEMA DE CHAMADOS em nosso menu.

A imagem ao lado representa a tela de acesso e nela você deverá digitar seu LOGIN e SENHA, assim como mostra o detalhe da imagem, circulada em vermelho. Esses dados foram previamente informados pela nossa equipe, caso ainda não tenha essas informações, entre em contato conosco através do email <u>suporte@clms.com.br</u> para obtê-las.

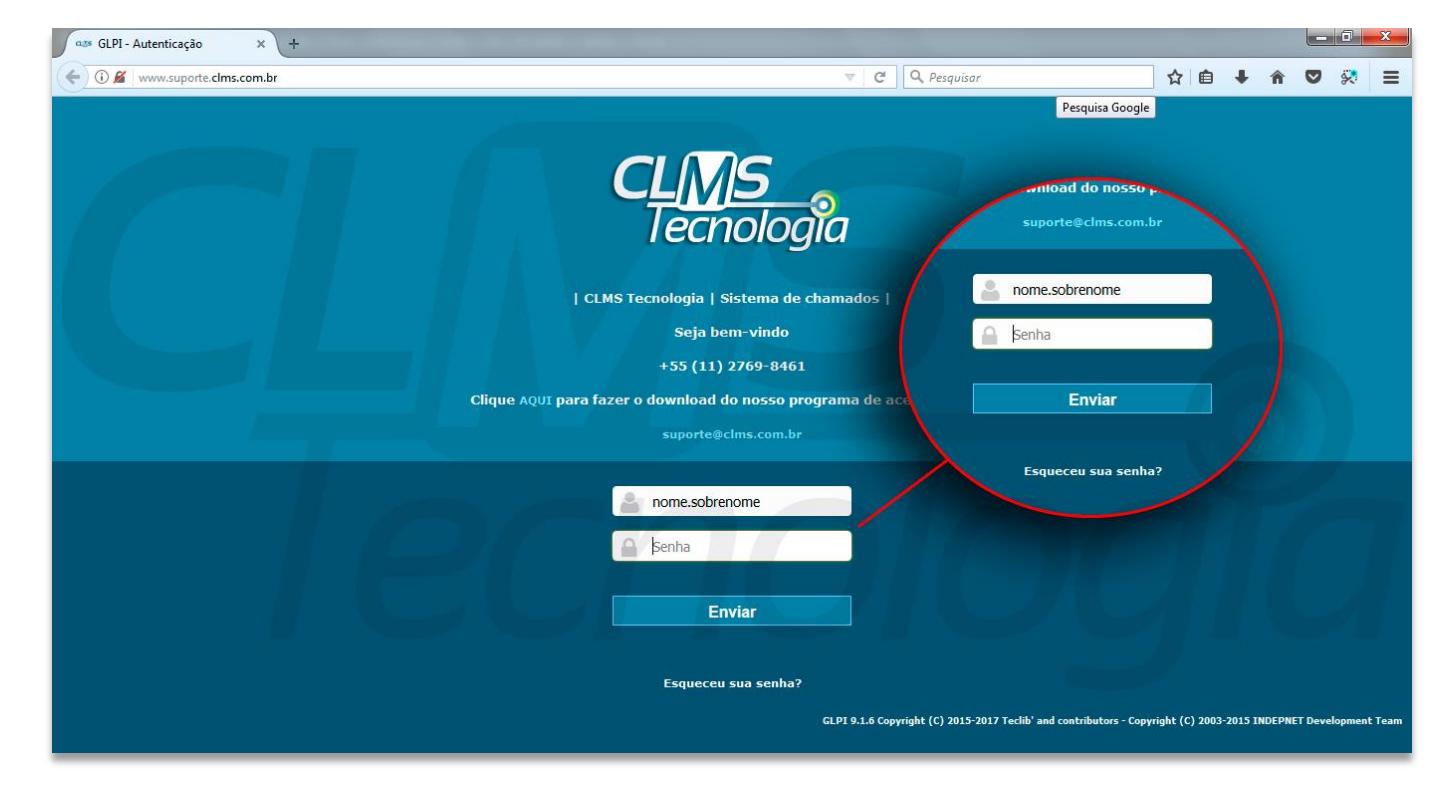

#### Observação

O LOGIN de usuário é composto pelo padrão **nome.sobrenome** e a SENHA é um padrão que pode ser personalizado se o usuário preferir.

suporte@clms.com.br

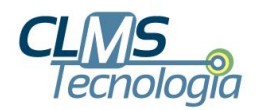

### ETAPA 2

Agora que você está dentro do nosso sistema, clique em ABRIR CHAMADO +

Essa ação pode ser executada tanto no menu superior quanto na parte central da tela, indicado pela seta vermelha na imagem abaixo.

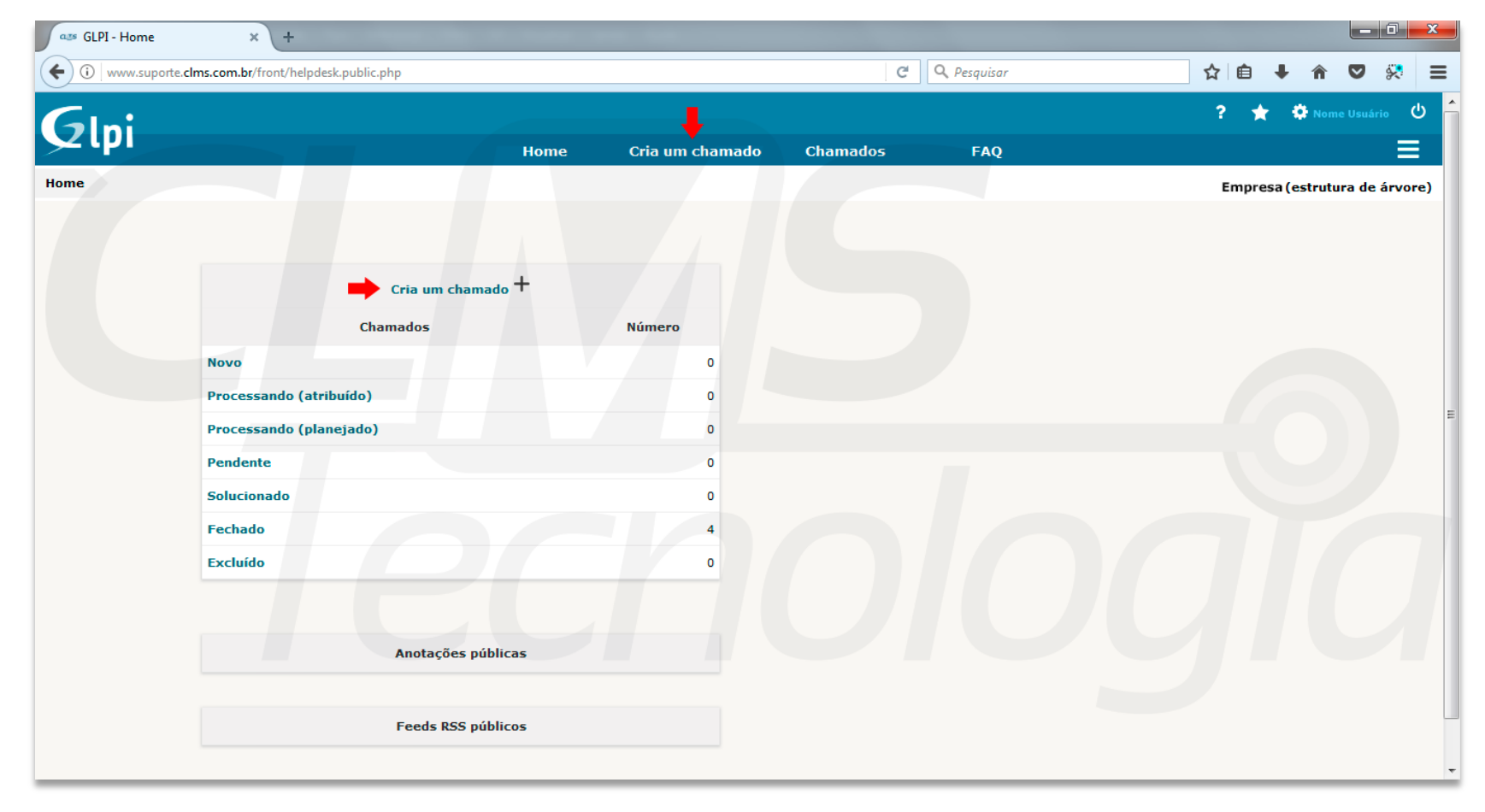

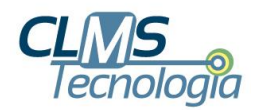

## ETAPA 3

Nos campos indicados em vermelho na imagem abaixo você preencherá o formulário com as informações do chamado.

Preencha o campo TÍTULO com uma breve descrição do problema. Já no campo DESCRIÇÃO, insira informações detalhadas, como indica a imagem ao lado, ou se preferir, de acordo com a descrição de exemplo abaixo:

**TÍTULO:** problema e-mail **DESCRIÇÃO:** não estou conseguindo enviar os e-mails, eles ficam na caixa de saída. A mensagem de erro que vejo na tela contém o número 000.

Você também poderá adicionar um anexo, se necessário, como uma imagem de *print screen* da tela que mostra a mensagem de erro por exemplo.

Quando você terminar a descrição do problema, clique no botão ENVIAR MENSAGEM, no final da página.

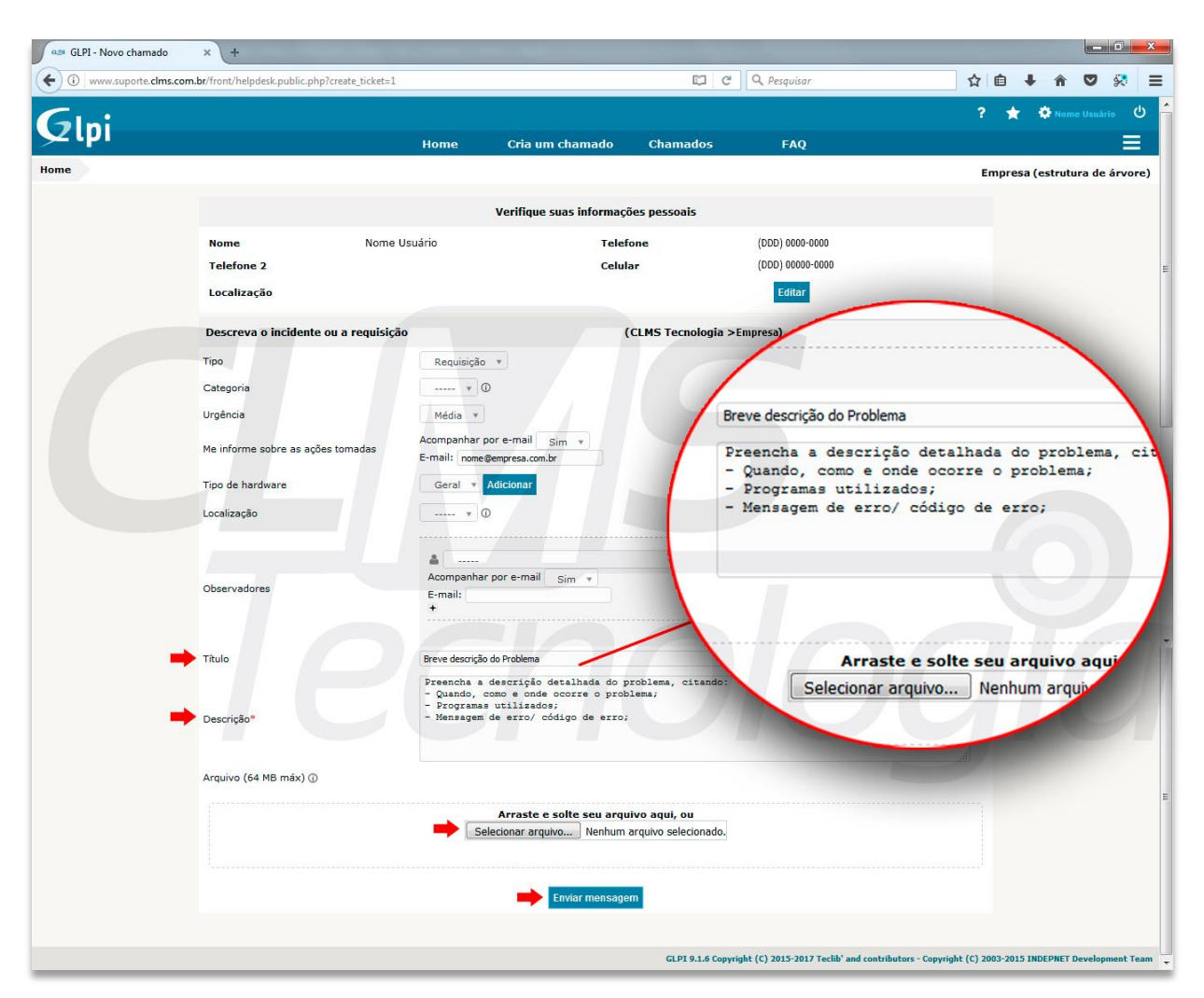

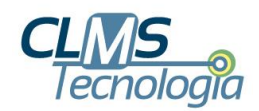

# **PRONTO!**

Seu chamado foi aberto imediatamente e já estará disponível para que nossos técnicos possam solucionar o problema dentro do tempo estipulado em contrato com a empresa contratante.

A qualquer momento você poderá acompanhar o andamento da sua solicitação.

Para isso basta acessar o sistema como foi explicado na etapa 1 e consultar suas solicitações clicando em CHAMADO no menu superior.

Após, selecione uma opção de pesquisa através do filtro no menu suspenso central, de acordo com a sua necessidade, como mostra a imagem ao lado.

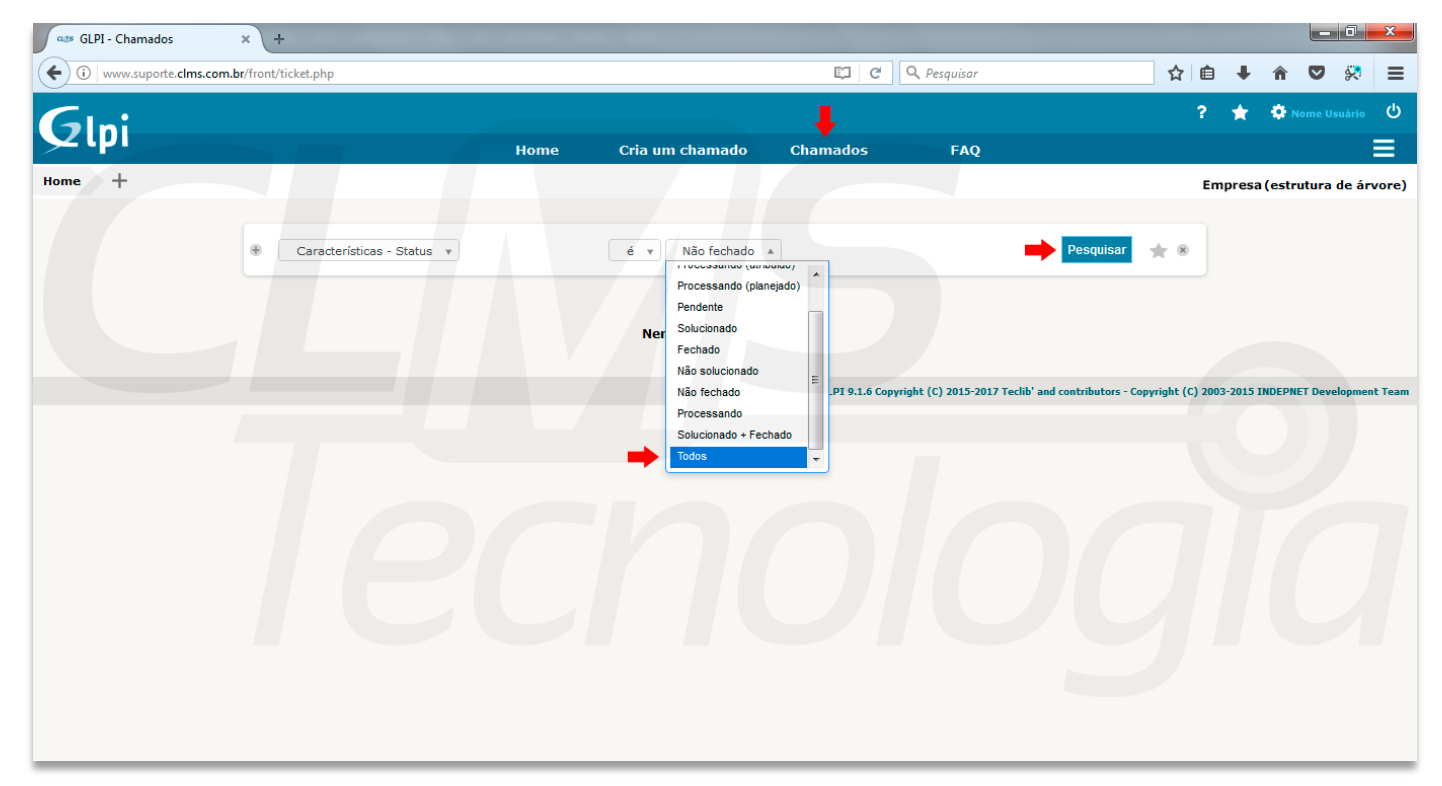

Depois clique em PESQUISAR para obter uma listagem das solicitações e índice de atendimento.

<u>suporte@clms.com.br</u>

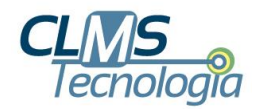

# UTILIZANDO O SISTEMA ATRAVÉS DE E-MAIL

Ressaltamos que os chamados também podem ser abertos através do envio de um e-mail para <u>ticket@clms.com.br</u> com uma breve descrição do problema/solicitação no campo ASSUNTO do e-mail e no CORPO DA MENSAGEM do e-mail colocar informações detalhadas do problema, como por exemplo, código de erro, situação que o problema acontece e até incluir um *printscreen* da tela com o erro.

Desta forma não é necessário acessar o site para abertura do chamado e a sua solicitação também estará documentada no sistema e disponível para consulta.

#### Importante

Nesta opção, o sistema só abrirá chamados enviados através dos e-mails corporativos, previamente cadastrados em nosso sistema. Ou seja, o e-mail do usuário deve ser como neste exemplo <u>nome@empresa.com.br</u>

**Essa opção não é instantânea** como no modo de acessar diretamente o nosso sistema através do site. Após o envio do e-mail, em 15 minutos no máximo, você receberá um e-mail automático de resposta com o número do chamado, confirmando o registro de sua solicitação. A partir daí a CLMS Tecnologia entrará em contato para dar continuidade no atendimento.

Caso o solicitante não receber o e-mail com a confirmação de abertura do chamado em até 15 minutos, isso indica que o procedimento não foi registrado. Neste caso, pedimos a gentileza de entrar em contato conosco através de ligação telefônica, informando o ocorrido para que possamos solucionar o problema.

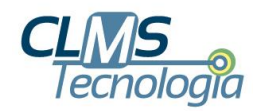

## INFORMAÇÕES ADICIONAIS: ALTERAÇÃO DE DADOS CADASTRADOS

Os dados de cadastro são importantes para que nossos técnicos possam entrar em contato diretamente com você caso sejam necessários esclarecimentos ou orientações sobre o atendimento solicitado.

A qualquer momento você pode acessar e atualizar seu cadastro nesse sistema para adicionar informações de contato como telefone celular ou telefone direto, por exemplo. Há duas maneiras para acessar esses dados:

Clique no botão EDITAR, que estará logo abaixo dos dados cadastrais que sempre aparecerão no topo da tela quando você for abrir um chamado em nosso sistema ou acesse o menu MINHAS CONFIGURAÇÕES, clicando no ícone da engrenagem, no menu superior à direita de sua tela, ao lado do nome do usuário.

|               |                                                 |                               |                                  |                  |     |          | <b>A</b>  |            | _     |
|---------------|-------------------------------------------------|-------------------------------|----------------------------------|------------------|-----|----------|-----------|------------|-------|
| www.suporte.c | l <b>ms.com.br</b> /front/helpdesk.public.php?c | reate_ticket=1                | <u>ل</u>                         | Q Pesquisar      | ¥ ∎ | •        | în v      | <b>y</b> % | -     |
|               |                                                 |                               |                                  |                  | ?   | * -      | 🔅 Nome U  |            | ሳ     |
|               |                                                 | Home C                        | ria um chamado Chamado           | s FAQ            |     |          | Min       | has config | guraç |
| Home          |                                                 |                               |                                  |                  | Emp | oresa (e | estrutura | de árv     | ore)  |
|               |                                                 |                               |                                  |                  |     |          |           |            |       |
|               |                                                 | Veri                          | ifique suas informações pessoais |                  |     |          |           |            |       |
|               | Nome                                            | Nome Usuário                  | Telefone                         | (DDD) 0000-0000  |     |          |           |            |       |
|               | Telefone 2                                      |                               | Celular                          | (DDD) 00000-0000 |     |          |           |            |       |
|               | Localização                                     |                               |                                  | Editar           |     |          |           |            |       |
|               | Descreva o incidente o                          | ı a requisição                | (CLMS Tecnolo                    | ogia >Empresa)   |     |          |           |            |       |
|               | Тіро                                            | Requisição 🔻                  |                                  |                  |     |          |           |            |       |
|               | Categoria                                       | ····· * 3                     |                                  |                  |     |          |           |            |       |
|               | Urgência                                        | Média 🔻                       |                                  |                  |     |          |           |            |       |
|               | Me informe sobre as ações                       | Acompanhar por e-n<br>tomadas | nail Sim v                       |                  |     |          |           |            |       |
|               | Tino de bardware                                | Corol z Adicio                | sa.com.br                        |                  |     |          |           |            |       |
|               | npo de nardware                                 | Gerar + Adicio                |                                  |                  |     |          |           |            |       |
|               | Localização                                     | • 0                           |                                  |                  |     |          |           |            |       |
|               |                                                 | A                             |                                  | Û                |     |          |           |            |       |
|               | Observations                                    | Acompanhar por e              | -mail Sim 🔻                      |                  |     |          |           |            |       |
|               | Observadores                                    | E-mail:                       |                                  |                  |     |          |           |            |       |
|               |                                                 | •                             |                                  |                  |     |          |           |            |       |

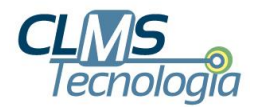

Ambas as opções estão indicadas através de setas vermelhas na imagem acima. Lembre-se de clicar no botão SALVAR após concluir suas edições.

| www.suporte. <b>clms.c</b> | om.br/front/helpdesk.public.php? | create_ticket=1       |                 | C Q Pesquisar                                         | ☆ 🗎    | ∔ ⋒          | ◙       |
|----------------------------|----------------------------------|-----------------------|-----------------|-------------------------------------------------------|--------|--------------|---------|
| •                          |                                  |                       |                 |                                                       | ? 1    | Nom          | e Usuár |
| рі                         |                                  | Home                  | Cria um chamado | Chamados FAQ                                          |        |              |         |
|                            |                                  |                       |                 |                                                       | Empre  | esa (estruti | ıra de  |
|                            |                                  |                       |                 |                                                       |        |              |         |
| Principal                  | Personalização                   |                       |                 |                                                       |        |              |         |
|                            |                                  |                       | Login: nome us  | uaria                                                 |        |              |         |
|                            |                                  |                       | Login. nome.us  |                                                       |        |              |         |
|                            | Sobrenome                        | Sobrenome             |                 |                                                       |        |              |         |
|                            | Nome                             | Nome                  | Imagem          | Selecionar arquivo Nenhum arquivo selecionado. Limpar |        |              |         |
|                            | Idioma                           | Português do Brasil 🔻 |                 |                                                       | Limpar |              |         |
|                            | Senha                            |                       |                 |                                                       |        |              |         |
|                            | Confirmação da senha             |                       |                 |                                                       |        |              |         |
|                            | Telefone                         | (DDD) 0000-0000       | E-mails +       | nome@empresa.com.br                                   |        |              |         |
|                            | Celular                          | (DDD) 000-000-000     |                 |                                                       |        |              |         |
|                            | Telefone 2                       |                       |                 |                                                       |        |              |         |
|                            | Número administrativo            | (DDD) 0000-0000       |                 |                                                       |        |              |         |
|                            | Localização                      | ····· • ①             |                 |                                                       |        |              |         |
|                            |                                  |                       | Salvar          |                                                       |        |              |         |
|                            |                                  |                       |                 |                                                       |        |              |         |
|                            |                                  |                       |                 |                                                       |        |              |         |

E, caso você prefira, <u>acesse esse link</u> para ver vídeos explicativos com todos esses procedimentos.

Estamos à disposição para qualquer esclarecimento sobre a utilização desse sistema e agradecemos por escolher a CLMS Tecnologia!